# REGISTRERING OG PÅLOGGING I

Lærere kan gratis registrere seg og bruke ClassFlow til å lage og levere leksjoner, vurderinger og aktiviteter til elevene sine enheter i sanntid - eller opprette oppgaver eller samarbeidsleksjoner som elevene kan gjøre enten på skolen eller som hjemmearbeid eller prosjektarbeid. Når du oppretter en klasse velger du om det er en elev-registrert eller lærerregistrert klasse. Dette påvirker hvordan elevene skal logge på.

### Lærerregistrering

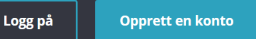

Gå til https://classflow.com/nb og velg Registrer deg som

| og skriv inn                  | Registrer deg som lærer     |           |  |  |
|-------------------------------|-----------------------------|-----------|--|--|
| alle pakrevae                 |                             |           |  |  |
| opplysninger.                 | Alle felt er obligatoriske. |           |  |  |
| Du må hake<br>av for at du    | Opprett brukernavn          |           |  |  |
|                               |                             |           |  |  |
| godtar alle<br>betingelser    | Fornavn                     | Etternavn |  |  |
| for bruk av                   |                             |           |  |  |
| ClassFlow,                    | E-postadresse               |           |  |  |
| men du må                     |                             |           |  |  |
| ikke hake av                  | Passord                     |           |  |  |
| at du vil ha                  |                             |           |  |  |
| tilsendt epost<br>med nyheter | Bekreft passord             |           |  |  |

Så må du bekrefte at du ikke er en robot (dette gjøres for å slippe at utenforstående bruker ClassFlow til å sende spam eller lignende til lærere eller elever via algoritmeroboter på nett).

Til slutt trykker du på Registrer deg i bunn av siden med registreringsskjemaet.

Nå kan du logge inn og begynne å bruke ClassFlow.

#### Brukerstøtte

For å lære mer om de enkelte måtene du kan bruke ClassFlow på kan du bruke Aktiv Undervisning sine norske brukerguider - eller du kan se videoer på Hjem-siden i ClassFlow ved å trykke på <u>Vis meg hvordan</u>-knappene.

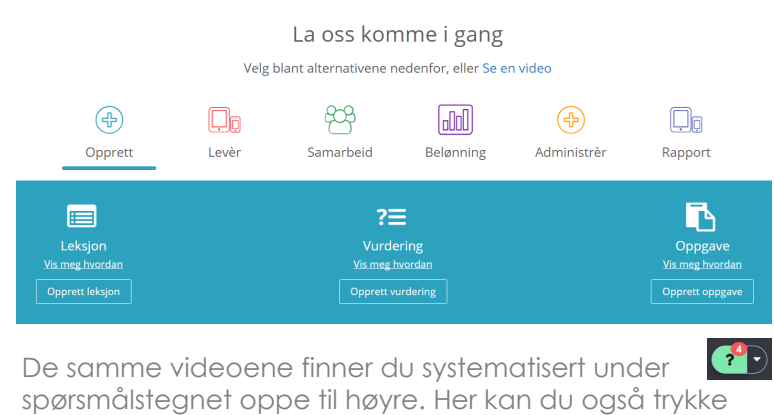

spørsmålstegnet oppe til Hjelp og skrive inn søkeord for forumtråder om et tema.

| / | ni ne yre, nei kan ao ogsa nykke |  |
|---|----------------------------------|--|
|   | ClassFlow Help                   |  |
| Q | . Start typing your question     |  |

### Elevregistrering i klassen

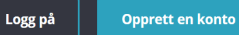

Elevene velger Opprett en konto samme sted som du.

F

Så velger de Registrer deg som elev

De skriver så inn den 5-sifrede klassekoden i klassen du opprettet, lager seg så brukernavn, passord og registrerer seg i klassen (De trenger ikke oppgi epostadressen sin for å registrere seg).

### Dersom elevene allerede har konto i ClassFlow

Om elevene allerede er registrert med pålogging og er 'innrullert' i en annen klasse fra før, skal de logge på med samme brukernavn og passord som de allerede bruker.

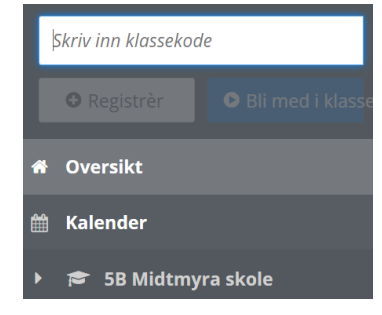

Her skriver de inn den nye 5-sifrede klassekoden fra

din klasse i ruten oppe til venstre og velger så Registrer. De vil nå få opp flere aktive klasser i sin klasseliste.

## Pålogging i klasse

Dersom klassen er en elevgenerert klasse der elevene har opprettet egen pålogging, kan de logge inn som elev fra **https://classflow.com/nb** - eller:

For både elev- (pålogging) eller lærergenererte klasser (Bli med i klasse) kan de gå til

https://prod.classflow.com/student/#!/ Elever som har laget pålogging til en elevgenerert klasse skal her velge Logg inn, mens elever som skal bli med i klasse der klasselisten er satt opp av lærer (lærergenerert) skal velge Bli med i klasse

| Les mer om dette i<br>guiden for hvordan<br>du oppretter klasser<br>i ClassFlow. | And the former of the second second s | Klasse opprettet av lærer<br>Vi forstår at noen barn er for unge til å ha<br>sin gen konto. I denne klassetypen i egger<br>du til dine elever i listen. |  |
|----------------------------------------------------------------------------------|----------------------------------------------------------------------------------------------------|----------------------------------------------------------------------------------------------------|--|
| ClassFlow-elev                                                                   |                                                                                                    |                                                                                                    |  |
| Logg inn Bli med i kla:                                                          | se ClassFlow-elev                                                                                                    |                                                                                                    |  |
| HagbartS                                                                         |                                                                                                    | Bil med i klasse                                                                                                    |  |
|                                                                                  | s                                                                                                    | Skriv inn klassekode                                                                                                    |  |
| Logg inn                                                                         |                                                                                                    | Bli med i klasse                                                                                                    |  |